## Bilgi Yarışması

Konu:

Bilgi Yarışması

## Öğrenilen Kavramlar:

- Olayı başlatma
- Koşullar
- Değişken
- Mantıksal operatörler

| Gerekli<br>Malzemeler: | <ul><li>Bilgisayar</li><li>Mouse</li></ul>                                                                                                    |
|------------------------|----------------------------------------------------------------------------------------------------|
| Amaçlar:               | <ul><li>Scratch kod blokları yardımıyla oyun tasarlamak</li><li>Yeni kod bloğu setleri oluşturmak</li></ul>                                    |
| Kazanımlar:            | <ul> <li>Değişken oluşturur.</li> <li>Olay başlatma bloğunu kullanarak kod bloğunu çalıştırır.</li> <li>Kod blokları oyun tasarlar.</li> </ul> |

## Yönerge:

- Bilgisayarda yüklü olan Scratch 3 programını çalıştıralım veya <u>https://scratch.mit.edu/</u> adresinden hesap açalım.
- "Kedi" kuklasının üzerinde bulunan çöp kutusuna tıklayarak bu kuklayı silelim.

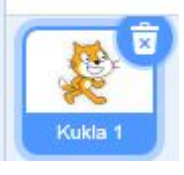

• Sahnenin sağ alt kısmında bulunan "bir kukla seç" butonuna tıklanarak insan kuklası ekleyebilirsiniz.

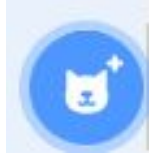

## Bilgi Yarışması için kuklaya yazılacak kodlar:

1- Olaylar dizisinden "Yeşil Bayrak Tıklanınca" alalım.

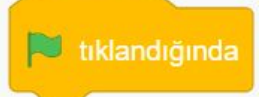

2- Algılama dizisinden "Adın ne diye sor ve bekle" bloğunu alalım ve soruyu yazalım.

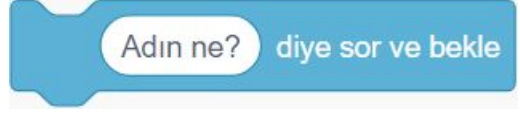

- 3- Kontrol dizisinden "Eğer ise değilse" bloğunu alalım ve bal peteği görünümlü kutunun içerisine "Operatörler" dizisindeki "eşittir" bloğunu yerleştirelim.
- 4- Eşittir bloğunun bir tarafına "Algılama" dizisinden "cevap" bloğunu yerleştirelim. Boş kalan kutucuğa ise doğru cevabı yazalım.

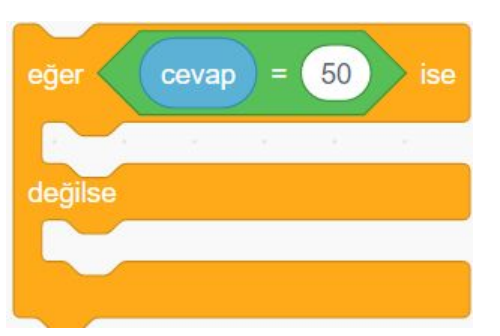

5- Koşulun sağlanması durumunda yani cevap doğru olduğunda kukla "Tebrikler", koşulun sağlanmaması durumu yani cevap yanlış olduğunda kukla "Ne yazık ki yanlış cevap! Doğru cevap..." diyecek kod bloğunu yazalım.

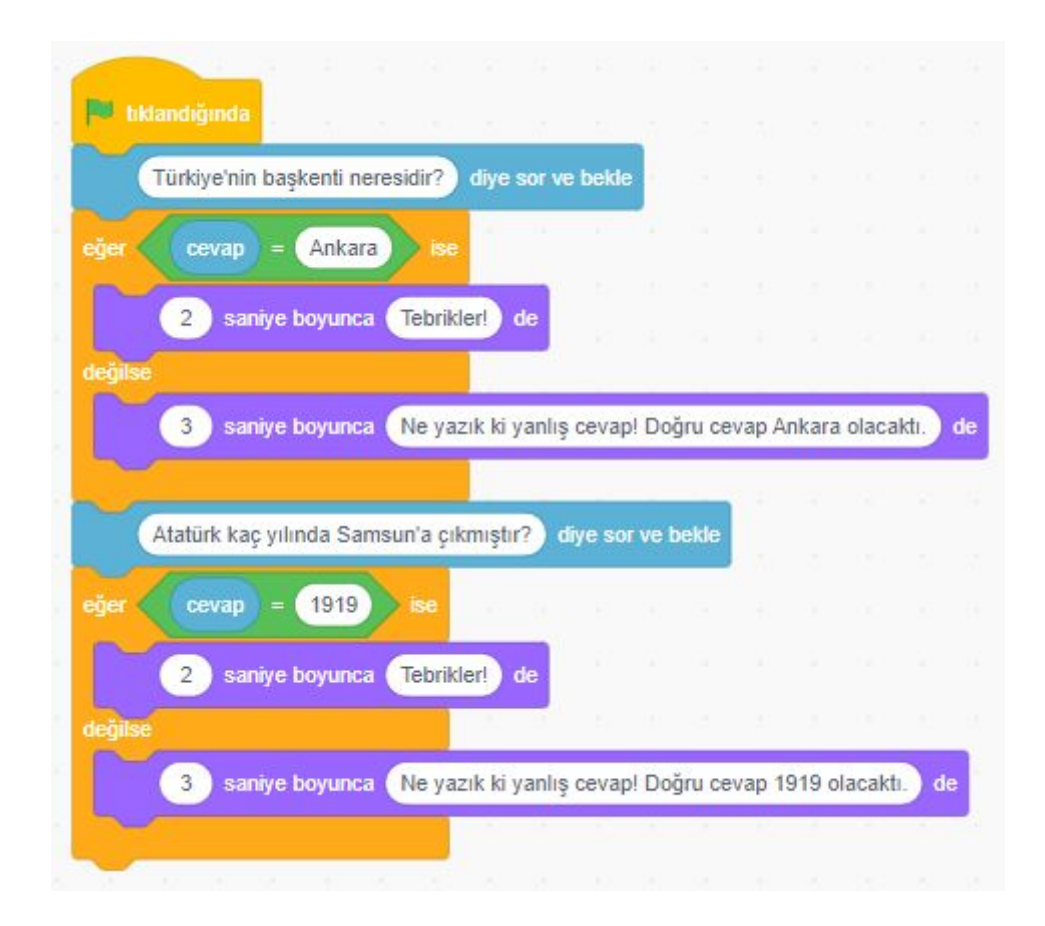

\*\*Örnek çalışma için 2 soru ile hazırlanmıştır. Bu sayıyı artırabilirsiniz.

Skor tabelası için şu kodları yazalım.

 Değişkenler sekmesinden "puan" adında bir değişken oluşturalım.
 Her yarışmaya başlayan sıfır puanla başlamsı için "Yeşil bayrak tıklanınca" bloğunun hemen altına "puan'ı 0 yap" bloğu koyalım.

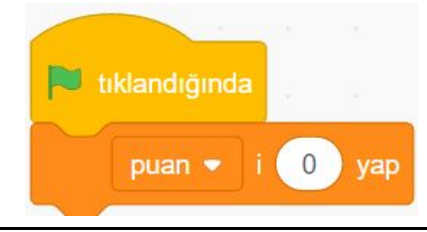

| 2-     | Yarışma sorularına verilen cevap doğru ise "puan 10 kadar değiştir" bloğunu koşulun<br>sağlanması durumundaki alana yerleştir.                                                                                                    |
|--------|----------------------------------------------------------------------------------------------------|
|        | puan 🔻 i 10 kadar değiştir                                                                                                    |
| Skor e | lde etmek için gerekli kodları yazalım.                                                                                                    |
|        | 🝽 tiklandiğinda                                                                                                    |
|        | dečiskenim v i 0 vap                                                                                                    |
|        | Türkiye'nin başkenti neresidir?) diye sor ve bekle                                                                                                    |
|        | Turkiye nin başkena neresian ? diye sor ve bekte                                                                                                    |
|        | eğer (cevap) = Ankara ise                                                                                                    |
|        | 2 saniye boyunca Tebrikler! de                                                                                                    |
|        | puan 🔹 i 10 kadar değiştir 👘 a serie serie s |
|        | değilse                                                                                                    |
|        | 3 saniye boyunca Ne yazık ki yanlış cevap! Doğru cevap Ankara olacaktı. de                                                                                                    |
|        |                                                                                                    |
|        | Atatürk kaç yılında Samsun'a çıkmıştır? diye sor ve bekle                                                                                                    |
|        | eğer (cevap) = 1919) ise                                                                                                    |
|        | 2 sative howupca Tebrikleri de                                                                                                    |
|        |                                                                                                    |
|        | puan • i 10 kadar değiştir                                                                                                    |
|        |                                                                                                    |
|        | 3 saniye boyunca (Ne yazık ki yanlış cevapi Doğru cevap 1919 olacaktı.) de                                                                                                    |
|        |                                                                                                    |
|        | 2 saniye boyunca Kazandığınız puan: ve puan 'i bineştir' de                                                                                                    |
| ٠      | Tüm kodlar bittikten sonra "yeşil bayrak"a tıklayarak oyun başlatılır.                                                                                                    |
| •      | istege göre "eger _ ise" köşülları veya "puan" değiştirilerek öyün farklı şekillerde denenebilir.                                                                                                    |